## **Exporter son inscription sur ADAGE**

## **Inscription sur ADAGE**

Après avoir bien rempli tous les champs sur ADAGE (avec la possibilité de revenir sur son inscription pour les modifier), **exporter obligatoirement son inscription en PDF** :

- Connexion sur ADAGE
- Clic sur l'onglet « Projets EAC »
- Clic sur le bouton violet « Projets liés à des dispositifs »
- Clic sur sa candidature « Concours La Flamme de l'égalité 202X-202X- catégorie… »
- Après ouverture d'une nouvelle petite fenêtre, clic sur l'icône lien (voir ci-dessous)
- Le fichier téléchargé atteste ainsi de votre inscription

| ADAGE Projets EAC - Appel à projets - pass Culture - Aide - Mon compte       | DÉCONNEXION 📑                    |
|------------------------------------------------------------------------------|----------------------------------|
| Volet culturel du projet d'établissement 2024-2025                           | Voir les projets refusés Oui     |
| Nom de l'établissement                                                       |                                  |
| Q Rechercher un projet                                                       | v                                |
| Enseignements<br>artistiques<br>En savoir elus<br>En savoir elus             | Autres projets<br>En savoir olus |
| Concours La Flamme de l'égalité - Catégorie v du 23/09/20<br>Titre du projet | 124 au 05/02/2025 🖬 Export PDF   |
| Données générales                                                            |                                  |